# To see instructions on how to fix email on your phone, please click the appropriate link below

How to fix email on SPIN issued iPhone How to fix email on BYOD iPhone How to fix email on BYOD Android Phone

### **O365 - updating email settings on SPIN issued iPhone**

- 1. From the home screen, go to Settings -> Passwords & Accounts -> Exchange
  - a. If you don't have the latest Apple OS installed the spin email settings will be listed under *Mail*

| 🖬 Il Sprint 🗢    | 3:33 PM                                                                                                    | <b></b>        | util Sprint 🕿      | 2:26 DM          |     |                                  | 0.00 014         | _        |
|------------------|----------------------------------------------------------------------------------------------------|----------------|--------------------|------------------|-----|----------------------------------|------------------|----------|
|                  | Tuesday<br>8                                                                                                    |                | <b>H</b> aprilit w | Settings         | _   | Settings Pass                    | words & Accounts |          |
| FaceTime         | Calendar Photos                                                                                                    | Camera         | Batte              | ery              | >   |                                  |                  |          |
|                  |                                                                                                    |                | 🕛 Priva            | су               | >   | Website &                        | App Passwords    | 0 >      |
| Clock            | Maps Weather                                                                                                    | Notor          |                    |                  |     | 🔲 🛛 AutoFill Pa                  | sswords          |          |
| e lidek          | Maps Weather                                                                                                    | Notes          | 🙏 iTune            | es & App Store   | >   |                                  |                  |          |
|                  |                                                                                                    |                | 📃 Walle            | et & Apple Pay   | >   | ACCOUNTS                         |                  | <b>.</b> |
| Reminders        | News Stocks                                                                                                    | iTunes Store   |                    |                  |     | Exchange<br>Mail, Contacts, Cale | ndars, Reminders | >        |
| Ą                |                                                                                                    |                | Pass               | words & Accounts | >   | Add Account                      |                  | >        |
| App Store        | Books Health                                                                                                    | Home           | 🖂 Mail             |                  | >   |                                  |                  |          |
|                  | <b>O</b>                                                                                                    |                | (B) Conta          | acts             | >   | Fetch New Data                   |                  | Push >   |
| Wallet           | Cottinge                                                                                                    | and the second | Caler              | ndar             | >   |                                  |                  |          |
|                  |                                                                                                    |                | Note               | s                | >   |                                  |                  |          |
| <b>Beneficia</b> |                                                                                                    | 18             | Remi               | inders           | >   |                                  |                  |          |
| _ 0              |                                                                                                    |                | Voice              | e Memos          | >   |                                  |                  |          |
|                  |                                                                                                    |                | Non                | e                | >   |                                  |                  |          |
|                  | A Descent of the owner of the owner of the owner of the owner of the owner of the owner of the owner of the owner owner own |                | <b>† 🦰</b>         |                  | . → |                                  |                  |          |

2. On the next screen tap on the top where it shows the "Account" and your work email address, then edit the account settings to match the screenshot below on the right. The server will change to "outlook.office365.com", the username will change to your full SPIN email address, and the domain must be left blank (remove any text you see in that box). When everything is correct, tap "done".

| ••• Sprint 🗢 3:36 PM |             |                                |
|----------------------|-------------|--------------------------------|
| Accounts Exchange    |             | Ill Sprint 🗢 3:38 PM           |
|                      |             | Cancel Account Done            |
| EXCHANGE             |             | Email spinguest@spininc.org    |
| Account spinguest@sp | ininc.org > |                                |
| <b>`</b>             |             | Server outlook.office365.com   |
| 🖂 Mail               |             |                                |
| ()) Contacts         |             | Domain leave blank             |
| Calendars            |             | Username spinguest@spininc.org |
| Reminders            |             | Password ••••••                |
|                      |             |                                |
| Mail Days to Sync    | 1 Month >   | Description Exchange           |
|                      |             | gwertyuiop                     |
| Delete Account       |             |                                |
|                      |             | asdfghjkl                      |
|                      |             | ☆ z x c v b n m ⊗              |
|                      | _           | 123 😳 🖉 space return           |

3. After tapping "done" your settings will save and your email, calendar items and Contacts should start downloading to the phone within a few minutes.

### BYOD Iphone Email Update Instructions after moving to cloud

- After your email has been migrated to the cloud, you'll notice the email app prompts you for a
  password to your SPIN email. Do not try to enter a password as that will most likely fail.
- 2. Go to the home screen and find the "Hub" app and open it. In the app select This Device → Enrollment -> Reenroll device. When prompted to confirm choose "Reenroll" again.

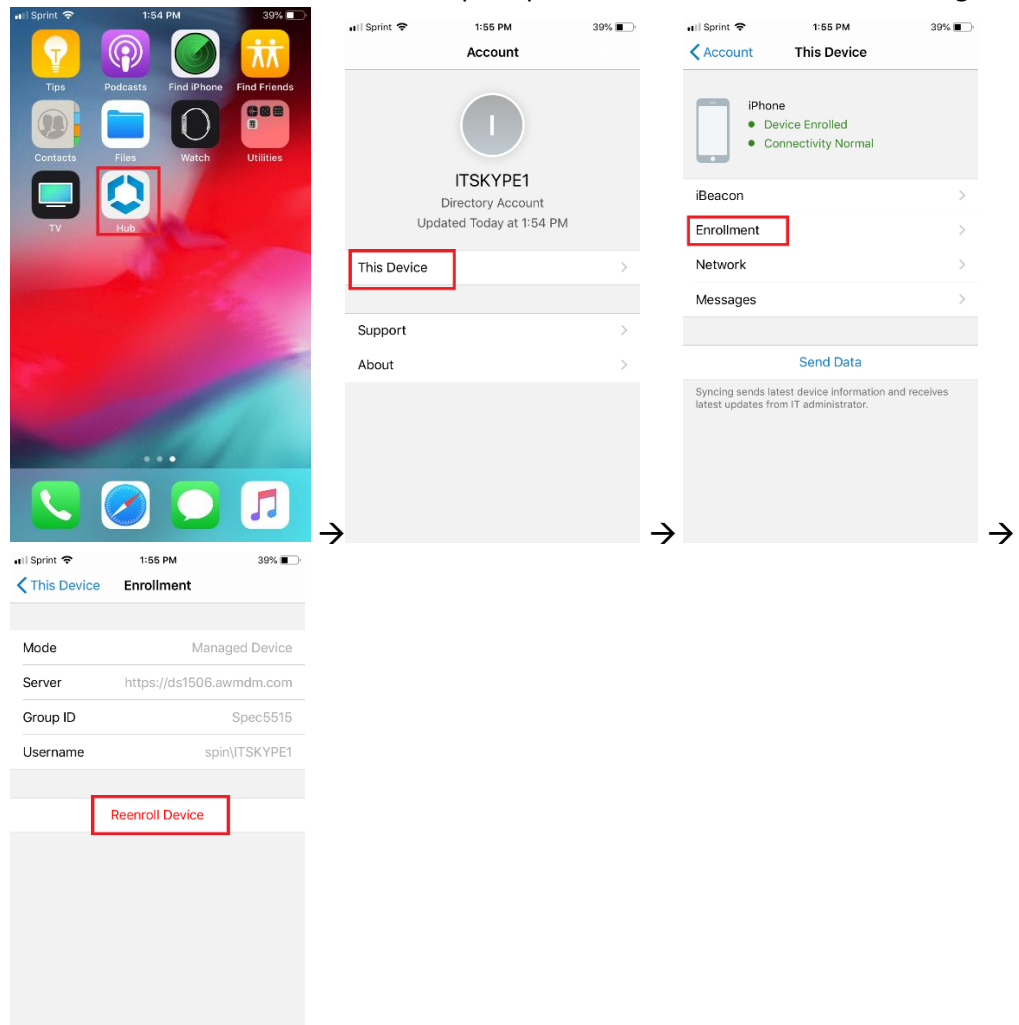

**3.** Once you confirm the "Reenroll" option you'll see the server settings. Tap "Next" without changing anything. On the next screen enter your SPIN network username and password as shown and tap "next". Tap "next" again on the "workspace services" info screen.

| III Sprint 🗢 1<br>✓ This Device Enr        | :55 PM 39%  oliment                                           | uil Sprint 중                                | 1:55 PM   | 39% | 🖬 Sprint 🕈 | •    |   | 1:56 PM |    |   | 39% |                     |   |
|--------------------------------------------|---------------------------------------------------------------|---------------------------------------------|-----------|-----|------------|------|---|---------|----|---|-----|---------------------|---|
| Mode                                       | Managed Device                                                |                                             | 0         |     |            |      |   |         |    |   |     |                     |   |
| Server http                                | os://ds1506.awmdm.com                                         |                                             |           |     | _          |      |   |         |    |   | _   |                     |   |
| Group ID                                   | Spec5515                                                      |                                             |           |     | itsky      | /pe1 |   |         |    |   |     |                     |   |
| Username                                   | spin\ITSKYPE1                                                 |                                             |           |     |            | •••• | • |         |    |   | 0   |                     |   |
| Reenrolling this<br>registered with        | roll Device<br>device allows it to be<br>a different account. | ds1506.aw                                   | mdm.com   |     |            |      |   |         |    |   | _   |                     |   |
| Cancel                                     | Reenroll                                                      | 5,000,000                                   |           |     |            |      |   |         |    |   |     |                     |   |
|                                            |                                                               |                                             | S QR Code |     |            |      |   | Next    |    |   |     |                     |   |
|                                            |                                                               |                                             |           |     | 1 2        | 3    | 4 | 56      | 7  | 8 | 9   | 0                   |   |
|                                            |                                                               |                                             | b tau d   |     | - 1        | :    | ; | ()      | \$ | & | @   | "                   |   |
|                                            |                                                               |                                             | Next      |     | #+=        | •    | , | ?       | !  | ' |     | $\overline{\times}$ |   |
|                                            | _                                                             | <u>ــــــــــــــــــــــــــــــــــــ</u> |           | د   | ABC        | Г    |   | space   |    |   | Go  |                     | _ |
| <                                          |                                                               |                                             |           |     |            |      |   |         |    |   |     |                     |   |
| This is required be<br>installed. You auto | efore the app can be<br>omatically receive:                   |                                             |           |     |            |      |   |         |    |   |     |                     |   |
| Direct insta<br>corporate r                | allation of all<br>resources.                                 |                                             |           |     |            |      |   |         |    |   |     |                     |   |
| Secured contract network ac                | prporate<br>ccess.                                            |                                             |           |     |            |      |   |         |    |   |     |                     |   |
| Synchroniz                                 | red apps and content<br>ur devices.                           |                                             |           |     |            |      |   |         |    |   |     |                     |   |
| An enhance<br>will make y                  | ed app experience that<br>ou more productive.                 |                                             |           |     |            |      |   |         |    |   |     |                     |   |
|                                            | Next                                                          |                                             |           |     |            |      |   |         |    |   |     |                     |   |

**4.** On the next screen tap "Allow" for the configuration profile, then "Install" on the next screen and enter your phone lock code when prompted. After entering the code tap "Install".

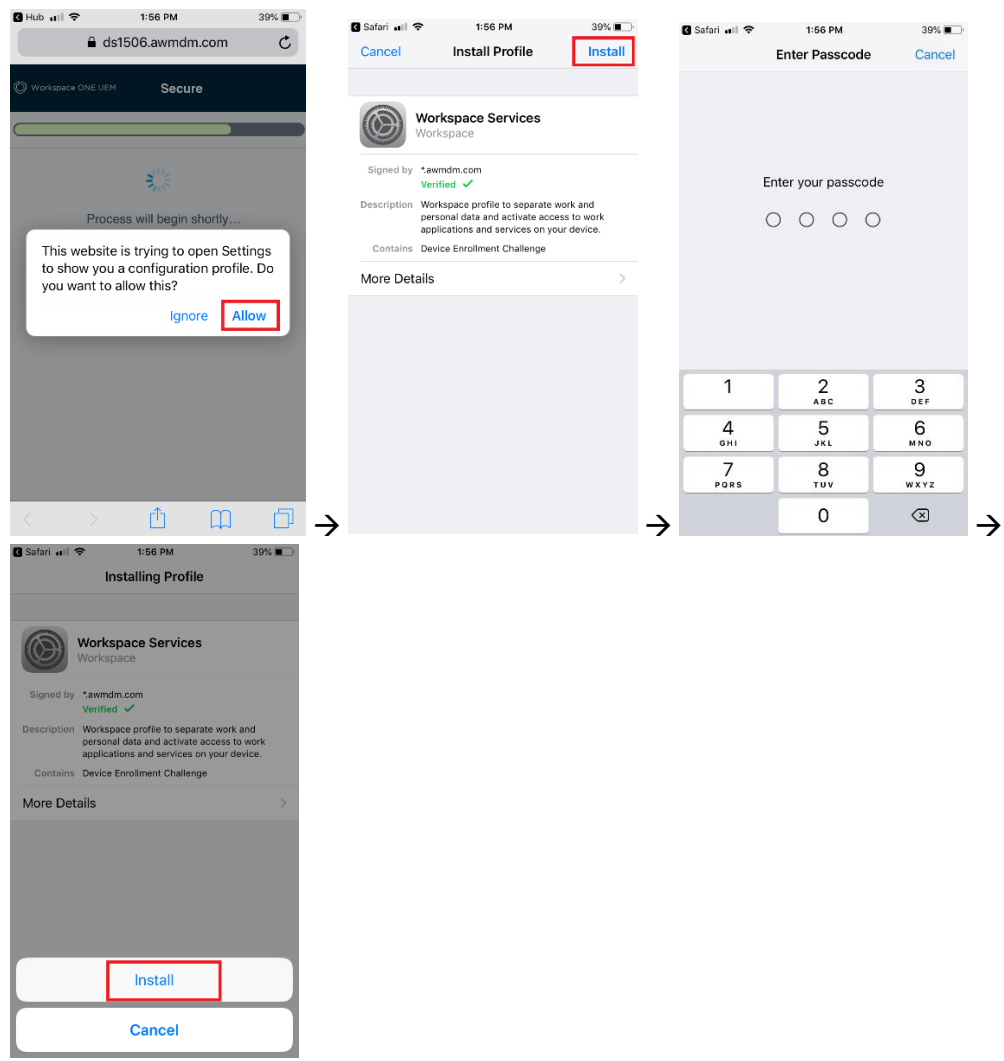

5. The next screen is another warning where you must tap "Install" again and then "Trust". Finally press "Done" to complete the profile installation. The screen will switch back to Safari where you must tap "Open" when prompted to open the page in "Hub".

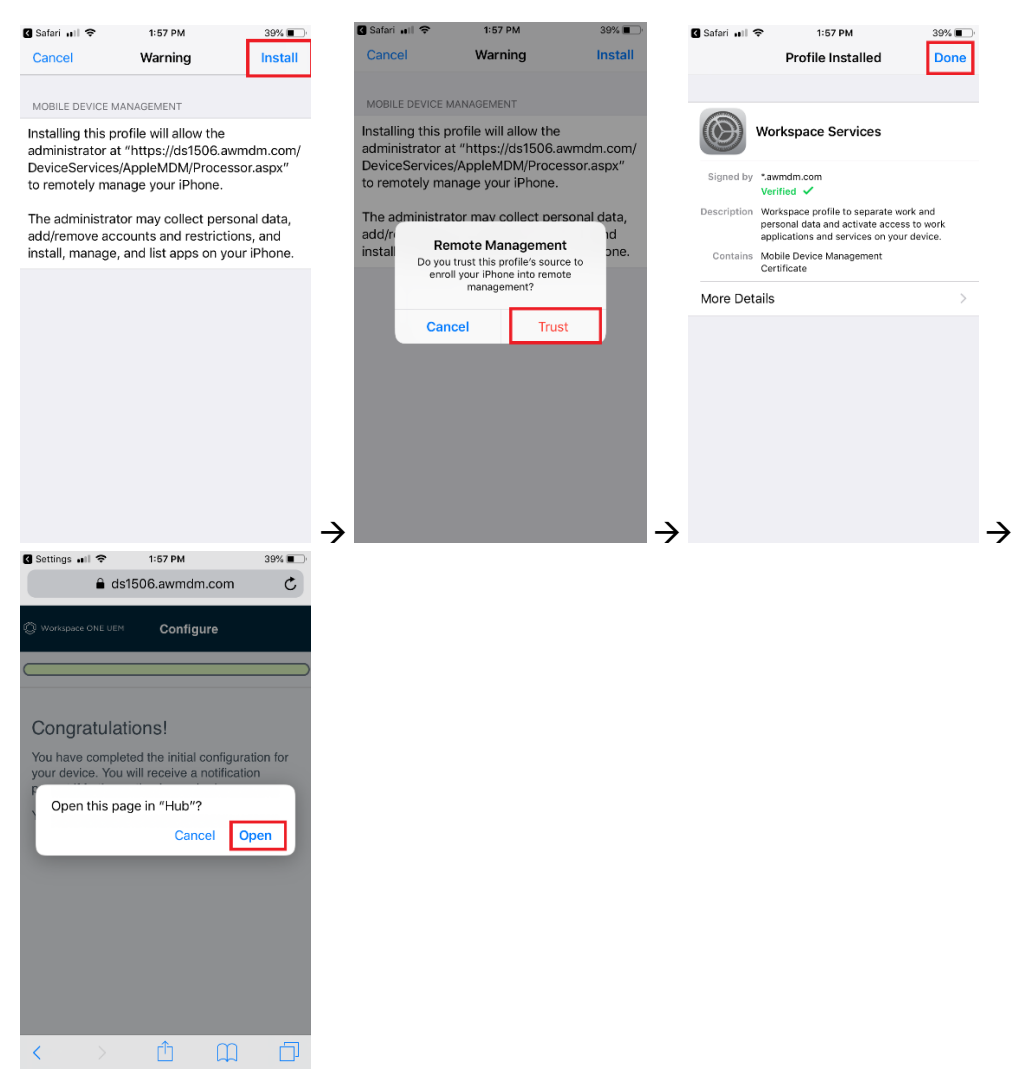

**6.** Your phone will return to the "Hub" app to finalize the enrollment process. Tap "Done" and then "I understand" on the next screen. Finally tap "I agree" to complete the enrollment.

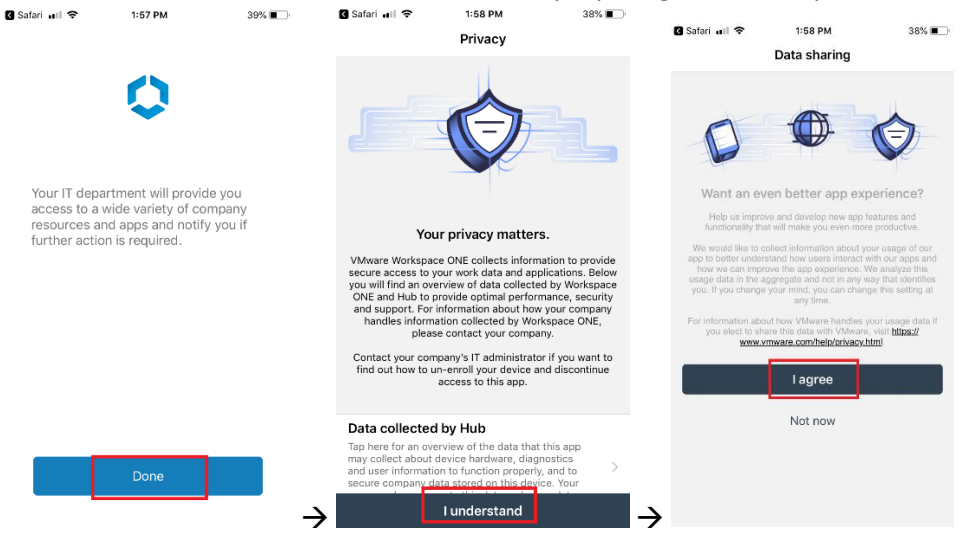

7. Go to the email app and you'll notice a password prompt. Press "Cancel" on the prompt, then from the home screen go to Settings → Passwords & Accounts -> select "Exchange" (might be "spin" or "work" email) to edit the account settings.

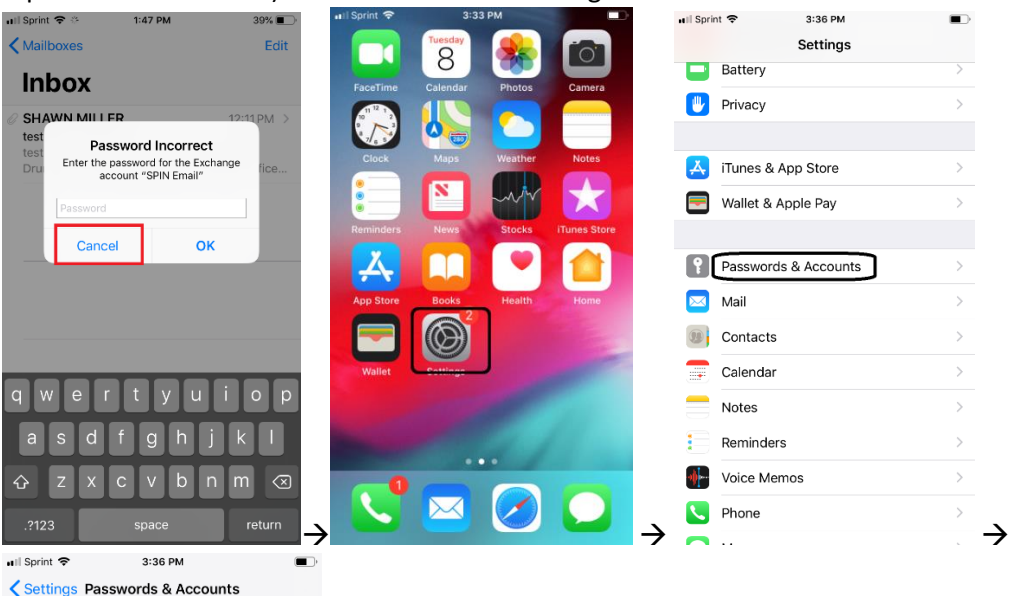

Website & App Passwords

AutoFill Passwords

Exchange Mail, Contacts, Calendars, Reminders

Add Account

Fetch New Data

0 >

Push >

**8.** From the account settings screen enter your SPIN network password and then tap "Done". If done correctly your email should start working again on the phone within a few minutes.

| 🖬 Il Sprint 🗢                    | 1:53 PM                                       | 39% 🔳 ) |
|----------------------------------|-----------------------------------------------|---------|
| Cancel                           | Account                                       | Done    |
|                                  |                                               |         |
| Email                            | ITSKYPE1@spininc.org                          |         |
|                                  |                                               |         |
| Server                           | outlook.office365.com                         |         |
|                                  |                                               |         |
| Domain                           | spin                                          |         |
| Username                         | ITSKYPE1@spininc.org                          |         |
| Password                         | Required                                      |         |
|                                  |                                               |         |
| Description                      | SPIN Email                                    |         |
|                                  |                                               |         |
| Advanced S                       | ettings                                       | >       |
| These settings<br>Exchange Profi | are installed by the profile 'Clou<br>le/V_1' | d iOS   |

# How to Get Email Back on Your Android Phone

1. Please go to the "Intelligent Hub" app on your phone and click on it.

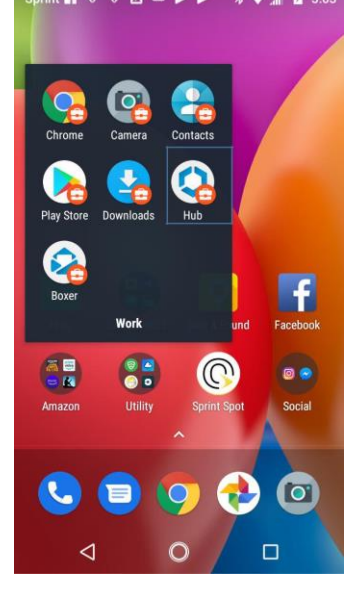

2. Then click on "This Device" and "Unenroll device"

| Acc    |                            |
|--------|----------------------------|
|        | Shawn Miller               |
| ٥      | This Device                |
| ß      | Support                    |
| 0      | About                      |
|        |                            |
|        | ⊲ O □                      |
| Sprint | 📾 🛐 영 영 🖪 🚥 💼 🕸 🗑 📶 🔒 3:03 |
| ÷      | Enrollment                 |

| Sprint       |               | 💼 🕸 💎 📶 🙆 3:03 |
|--------------|---------------|----------------|
| <del>~</del> | Enrollment    |                |
| Enro         | lled Server   |                |
| ds15         | 06.awmdm.com  |                |
| Enro         | lled Group ID |                |
| Spec         | 5515          |                |
| User         | name          |                |
| Shav         | vn Miller     |                |
|              |               |                |
| Uner         | Iroll device  |                |

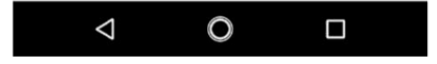

**3.** Then go to the Play Store and type in "Intelligent Hub". After it appears, click "Uninstall"

Enrollment username is now displayed on the enrollment information screen. Bug fixes.

#### Rate this app

Tell others what you think

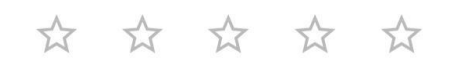

Write a review

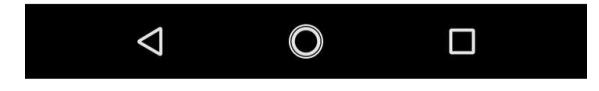

## 4. Then reinstall Intelligent Hub from that same screen.

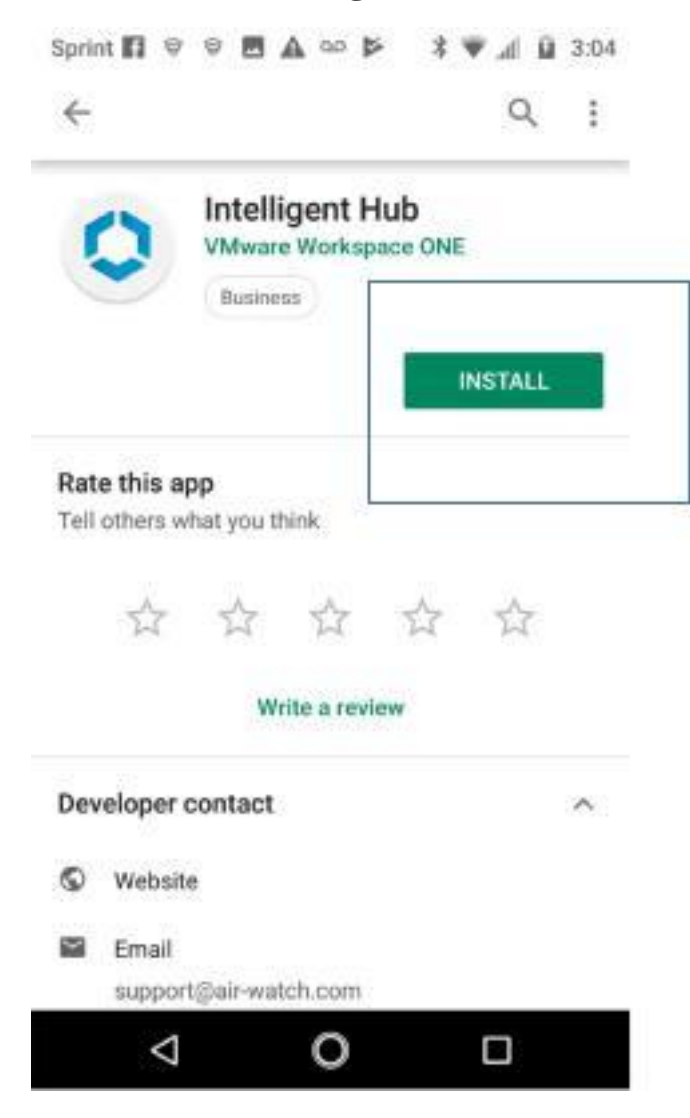

5. Once it installs, open up the app and type in YOUR full SPIN email address.

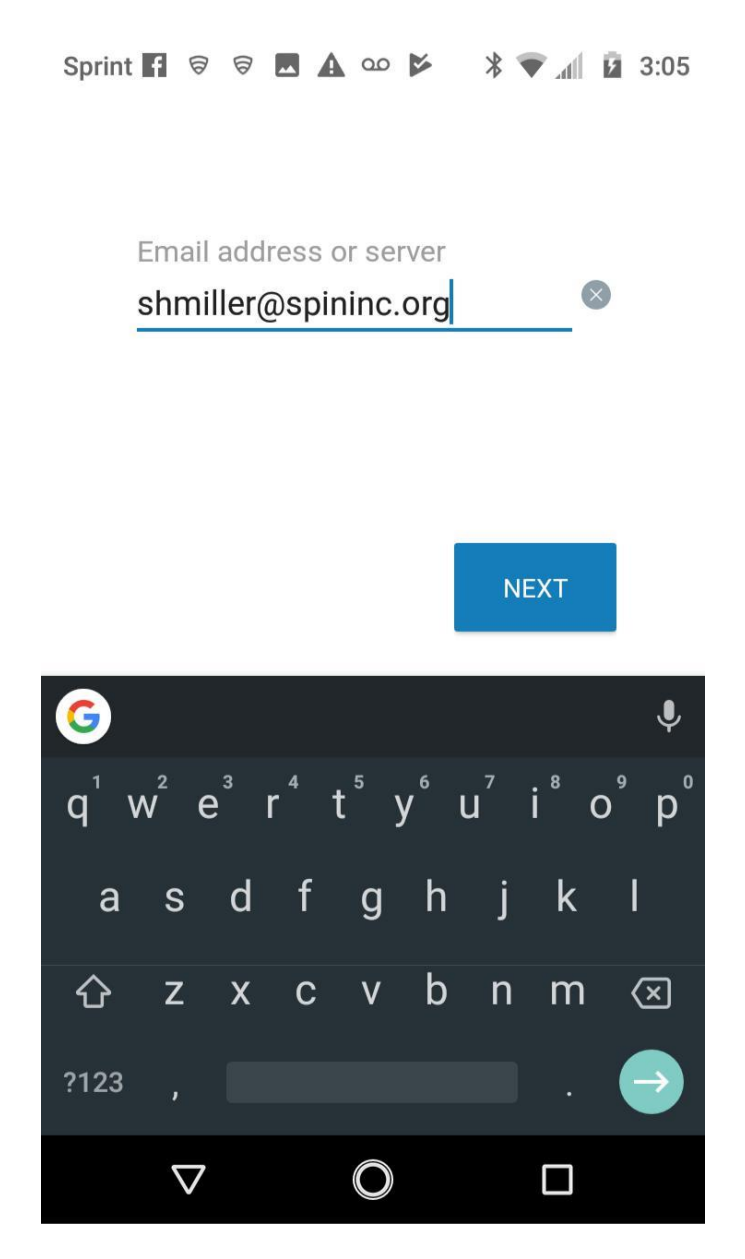

6. Then type in your JUST your SPIN username (first initial last name) and your email password (same as Evolv).

| Sprin | nt f   | 8            | 7 🔜  | 00   | 1    | *     | h. 💎  | 7   | 3:11            |
|-------|--------|--------------|------|------|------|-------|-------|-----|-----------------|
|       | V      | nv           | var  | e.   | air  | Wa    | atc   | h   |                 |
|       | ••     | •••          |      | Ŭ    | Cili |       |       |     |                 |
|       |        |              |      |      |      |       |       |     |                 |
|       | Aut    | henti        | cate | with | VMw  | are A | irWat | ch  |                 |
| User  | rname  |              |      |      |      |       |       |     |                 |
| shr   | niller |              |      |      |      |       |       |     |                 |
|       |        |              |      |      |      |       |       |     |                 |
| Pass  | sword  | 1            |      |      |      |       |       |     | 2               |
|       |        | •            |      |      |      |       |       | •   | 9               |
| P     | REVIO  | OUS          |      |      |      |       | N     | EXT |                 |
|       |        |              |      |      |      |       |       |     |                 |
|       |        |              |      |      |      |       |       |     |                 |
| 1     | 2      | 3            | 4    | 5    | 6    | 7     | 8     | 9   | 0               |
|       |        |              |      |      |      |       |       |     |                 |
| @     | #      | \$           | -    | &    | -    | +     | (     | )   | /               |
| =\<   | *      | . 11         |      |      |      | . 1   | າ     |     | <u>ر</u> ک      |
| -15   |        |              |      | ٠    | · .  | :     | :     |     |                 |
| ABC   | ; ,    | 1<br>3       | 2    |      |      |       |       |     | $\rightarrow$ I |
|       |        |              |      |      |      |       |       |     |                 |
|       | 7      | $\checkmark$ |      | C    |      |       |       |     |                 |

7. After that, please select "Accept" and "Yes" through all of the prompts to correctly install the application. Once it is complete, you will see this screen.

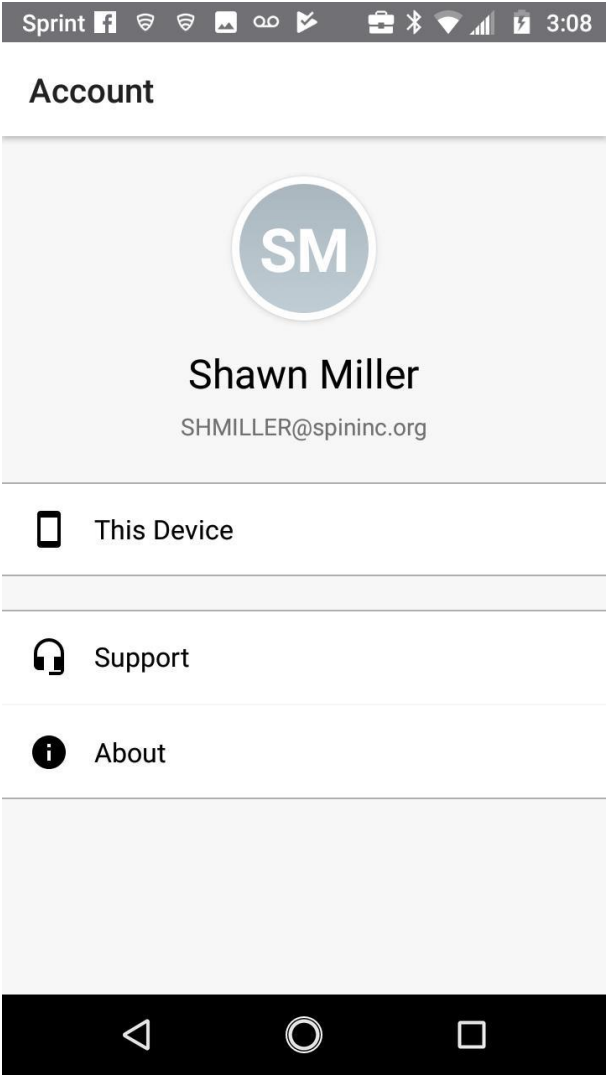

8. Once you see that screen, in the next minute to 3 minutes you will see the app "Boxer" start to automatically download on your phone.

| 3:10 PM                                                                                         | *        | ~       |
|-------------------------------------------------------------------------------------------------|----------|---------|
| E 🏷 In. 🔻                                                                                       | 8        | Ż       |
| Facebook • 1h<br>Facebook<br>Find friends and see what's new.                                   |          |         |
| <ul> <li>Lookout • 5m</li> <li>App Scans Complete</li> <li>Tap for security analysis</li> </ul> |          |         |
|                                                                                                 |          |         |
| 221 apps are safe.                                                                              |          |         |
| Boxer - Workspace ONE                                                                           | 5 second | ls left |
| Sereenshot captured.<br>Tap to view your screenshot.                                            | c .<br>4 |         |
|                                                                                                 |          |         |
|                                                                                                 |          |         |

9. After "Boxer" installs, please open it and you should see your full SPIN email address at the top. Please type in your email password (same as Evolv) and click "NEXT"

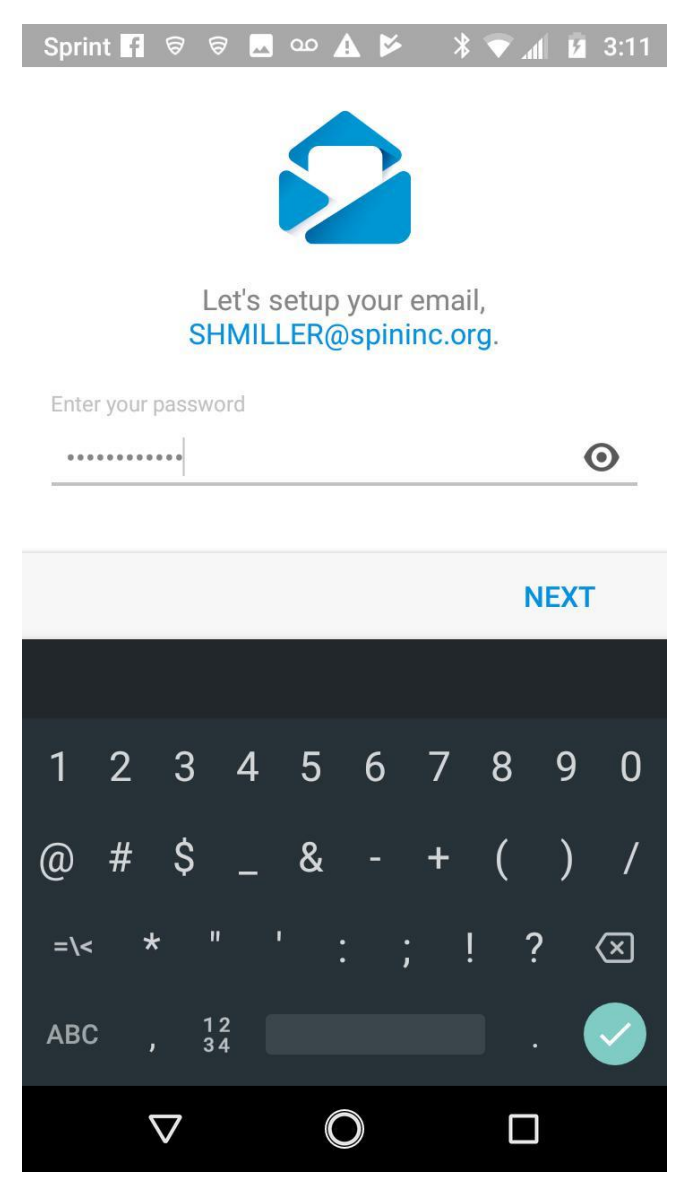

10. After that, hit "Allow" to all three prompts and your SPIN email, calendar, and contacts should all be back like normal.